令和7年度中学校教科書「英語・道徳」に採択替えがあった場合の

教科書事務執行システムに関する留意事項について

令和6年6月3日付け事務連絡「令和7年度使用文部科学省検定済教科書及び文部科学 省著作教科書の需要数報告に当たっての留意事項等について」において、以下の記載にあ るように、「英語・道徳」で採択替えがあった場合、以下の教科書を使用することとなりま す。

| 令和7年度                                   | 令和8年度                                   |
|-----------------------------------------|-----------------------------------------|
| 第   学年は <u>採択変更後</u> の発行者の <u>新版教科書</u> | 第 I ・2 学年は採択変更後の発行者の新版教科書               |
| 第2・3学年は <u>採択変更前</u> の発行者の <u>新版教科書</u> | 第 3 学年は <u>採択変更前</u> の発行者の <u>新版教科書</u> |

令和9年度からは採択変更後の教科書を全学年において使用します。

[参考:「令和6年度使用文部科学省検定済教科書及び文部科学省著作教科書の需要数報告 に当たっての留意事項等について」の別紙該当箇所]

設置者用システムと学校用システムでの入力方法を記載しますので、御確認ください。

1. 市町村教育委員会が行うこと(設置者用システム)

採択教科書の選択について

(1)英語の場合

| 0 | 15002-72 | 15 | 英語 | 002 | 東書  | 002-7: | NEW HORIZON English Course 1 | 1 | 1 |
|---|----------|----|----|-----|-----|--------|------------------------------|---|---|
|   | 15002-82 | 15 | 英語 | 002 | 東書  | 002-8: | NEW HORIZON English Course 2 | 2 | 1 |
|   | 15002-92 | 15 | 英語 | 002 | 東書  | 002-9: | NEW HORIZON English Course 3 | 3 | 1 |
|   | 15009-72 | 15 | 央語 | 009 | 開隆空 | 009-7  | Sunshine English Course 1    | 1 | 1 |
| 0 | 15009-82 | 15 | 英語 | 009 | 開隆堂 | 009-8  | Sunshine English Course 2    | 2 | 1 |
| 0 | 15009-92 | 15 | 英語 | 009 | 開隆堂 | 009-9; | Sunshine English Course 3    | 3 | 1 |

〇一番左の採択教科書【個別設定】で、

第丨学年 :採択変更後の発行者の教科書に〇をつける。青枠内

第2・3学年:採択変更前の発行者の教科書に〇をつける。赤枠内

※重要

(2) 道徳の場合

|   | 16038-72 | 16  | 道德 | 038 | 光村 | 038-7:          | 中学道徳 1 きょ | みが いちに       | ぼん ひかるとき | 1  | 1 |    |
|---|----------|-----|----|-----|----|-----------------|-----------|--------------|----------|----|---|----|
|   | 16038-82 | 16  | 道德 | 038 | 光村 | 038-8:          | 中学道徳 2 ぎん | みが いちに       | ぼん ひかるとぎ | 2  | 1 |    |
| 0 | ▼ 038-92 | 16  | 道德 | 038 | 光村 | 038-9:          | 中学道徳 3 きみ | みが いちに       | ぼん ひかるとぎ | 3  | 1 |    |
|   | 10110-73 | 110 | 坦応 | 110 | ΠX | <u>   0</u> -7. | 十子道际 のりて  | <u>±</u> @~2 |          | p. | 1 |    |
|   | 16116-74 | 16  | 道徳 | 116 | 日文 | 116-7-          | 中学道徳 あすを  | 生ぎる 1        | 道徳ノート    | 1  | 3 | 別冊 |
| 0 | 16116-83 | 16  | 道徳 | 116 | 日文 | 116-8           | 中学道徳 あすを  | 生きる 2        |          | 2  | 1 |    |
| 0 | 16116-84 | 16  | 道德 | 116 | 日文 | 116-8-          | 中学道徳 あすを  | :生ぎる 2       | 道徳ノート    | 2  | 3 | 別冊 |
| 0 | 16116-93 | 16  | 道德 | 116 | 日文 | 116-9           | 中学道徳 あすを  | :生ぎる 3       |          | 3  | 1 |    |
| 0 | 16116-94 | 16  | 道德 | 116 | 日文 | 116-9           | 中学道徳 あすを  | 生きる 3        | 道徳ノート    | 3  | 3 | 別冊 |

○一番左の採択教科書【個別設定】で、

#### 第丨学年 :採択変更後の発行者の教科書に〇をつける。青枠内

### 第2・3学年:採択変更前の発行者の教科書に〇をつける。赤枠内

#### ※重要

※日文は別冊があるので、注意が必要

※道徳は、採択権者の判断により特に必要性を認める場合には、第2学年及び第3学年 について採択変更後の発行者の新版教科書を使用することも可能です。なお、共同採 択地区の場合、地区内の市町村教育委員会で同じ対応となりますのでご注意ください。 2. 管下の各中学校で行うこと(学校用システム)

教科書掲載図書 需要数集計 中学校用・特別支援学校(中学部)用について ①下図のように、上段にあるボタンの一番右の【ソート】ボタンをクリックする。

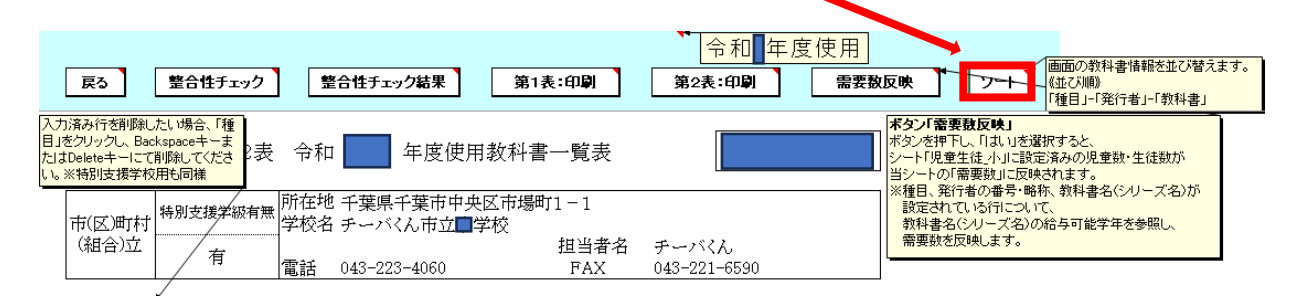

②並び替えが終わると、以下のようにすべての学年の児童数等が入った状態となる。

| 福山      | 発行  | 诸の     | 教科書名                       |    |                           |       | 需要         | 数        |                                              |
|---------|-----|--------|----------------------------|----|---------------------------|-------|------------|----------|----------------------------------------------|
| 「理日     | 番号  | 略称     | (シリーズ)                     |    |                           | 第1学年用 | 第2学年用      | 第3学年用    | 計                                            |
| 世法      | 002 | 古書     | NEW HORIZON English Comme  | _  | 生物                        | 11    | 22         | 33       | 66                                           |
| 央部      | 002 | 凩首     | NEW HORIZON English Course | 3  | <i>教</i>  <br> 計          | 11    | 22         | 33       | U<br>66                                      |
|         |     |        |                            |    | 生                         | 11    | 22         | 33       | 66                                           |
| 英語      | 009 | 開隆堂    | Sunshine English Course    |    | 教                         |       |            |          | 0                                            |
|         |     |        |                            |    | 計                         | 11    | 22         | 33       | 66                                           |
| )¥/#    | 017 | #/sr[r | 由始学術 ためかどうさせず、             |    | 臣                         | 11    | 22         |          |                                              |
| 坦偲      | 017 | 教田     | 甲子道徳 といたたり木米へ              |    | <u>教</u><br> 手            | 11    |            |          | U                                            |
|         |     |        |                            |    | 日                         | 11    | 22         | <u> </u> | 00<br>66                                     |
| 道徳      | 116 | Ħ☆     | 中学道徳 あすを生きる                |    | -<br> -<br> -<br> -<br> - |       | <u>C.C</u> |          | 00                                           |
| ~= 1/Gr |     |        |                            |    | 計                         | 11    | 22         | 33       | 66                                           |
|         |     |        |                            |    | 生                         |       |            |          | 0                                            |
|         |     |        |                            |    | 教                         | _     |            |          | <u>     0                               </u> |
|         |     |        |                            |    | 計                         | 0     | 0          | 0        | 0                                            |
|         |     |        |                            |    | ഥ                         | 44    | 88         | 132      | 264                                          |
|         |     |        |                            | 総計 | <u>教</u>                  | 0     | 0          | 0        | 0                                            |
|         |     |        |                            |    | ⊒+                        | 44    | 88         | 132      | 264                                          |

## ③採択変更前の教科書は2・3学年の数値を消す。 採択変更後の教科書は1学年の数値を消す。

| 毎日 | 発行者の |     | 教科書名                       | 需要数           |       |       |          |                 |  |  |
|----|------|-----|----------------------------|---------------|-------|-------|----------|-----------------|--|--|
| 相目 | 番号   | 略称  | (シリーズ)                     |               | 第1学年用 | 第2学年用 | 第3学年用    | 計               |  |  |
| 英語 | 002  | 東書  | NEW HORIZON English Course | 生教            |       |       |          | 11<br>0         |  |  |
|    |      |     |                            | ΞT<br>ιL      |       | U     |          |                 |  |  |
| 英語 | 009  | 開隆堂 | Sunshine English Course    | (生<br>教)<br>計 | 0     | 22    | 33       | <u>- 55</u><br> |  |  |
| 道徳 | 017  | 教出  | 中学道徳 とびだそう未来へ              | 生教計           | 11    | 0     | 0        | 11<br>0<br>11   |  |  |
| 道徳 | 116  | 日文  | 中学道徳 あすを生きる                | 生教計           | 0     | 22    | 33<br>33 | 55<br>0<br>55   |  |  |
|    |      |     |                            | 压             |       |       |          | $\cap$          |  |  |

④☆本の入力がある場合は入力する。

⑤整合性チェックをすると、必ず不整合が発生する。 令和年度使用 西面の教科書情報を並び替えます。
私はび制動
「種目」「発行者」」「教科書」 整合性チェック 整合性チェック結果 第2表:印刷 第1表:印刷 需要教反映 戻る 入力済み行を削除したい場合、「種目」をクリックし、BackspaceキーまたはDeleteキーにて削除してください。※特別支援学校用も同様 ボタン「需要数反映」 オタン「審要数反映」 ポシンタードし、「はい」を選択すると、 単生徒・小」に設定済みの児童数・生徒数が D「需要数」に反映されます。 総行者の番号・略称、教科書名(シリーズ名)が れている行について、 名(シリーズ名)の給与可能学年を参照し、 を回知ます。 表 令和 年度使 整合性チェック結果 所在地 千葉県千葉市中 特別支援学級有無 市(区)町村 学校名 チーバくん市立/ 不整合の項目が見つかりました。 A を反映します。 (組合)立 整合性チェック結果ボタンをクリックして内容をご確認ください。 有 電話 043-223-4060 OK

## ⑥【整合性チェック結果】をクリックする。

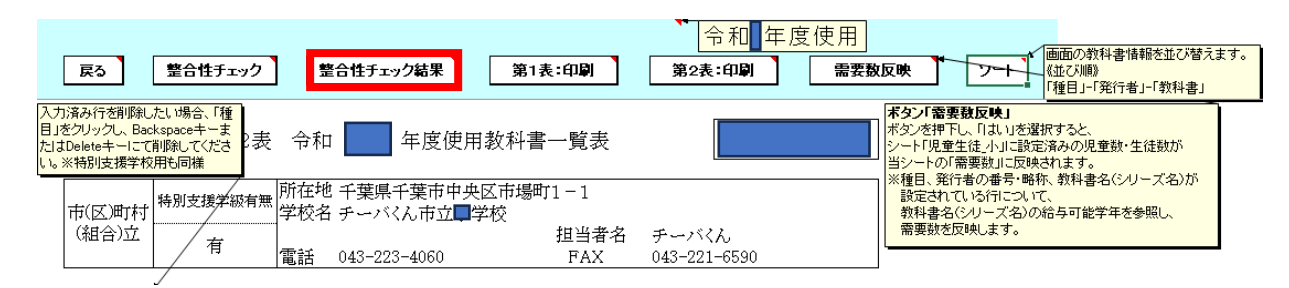

# ⑦以下のように、当該教科書が指摘されているので、コメント欄に「採択替えのため」 と入力する。入力したら左上の【戻る】をクリックする。

| 教科書 | 目録掲載図書 需要数集計 中学校用·特別支援学校(中学 | 部)用>  |  |
|-----|-----------------------------|-------|--|
|     | 整合性チェック結果                   | 該当箇所  |  |
|     | 給与対象の学年に需要数が入力されていません。      | 2年生徒  |  |
|     | 給与対象の学年に需要数が入力されていません。      | 3年生徒  |  |
|     | 給与対象の学年に需要数が入力されていません。      | 1 年生徒 |  |
|     | 給与対象の学年に需要数が入力されていません。      | 2年生徒  |  |
|     | 給与対象の学年に需要数が入力されていません。      | 3年生徒  |  |
|     | 給与対象の学年に需要数が入力されていません。      | 1 年生徒 |  |
| · · |                             |       |  |

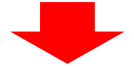

整 合 性 チ ェ ッ ク 結 果 一 覧

戻る

| 教科書[ | 目録掲載図書 需要教集計 中学校用 特別支援学校(中学 | 部)用>  |         |  |
|------|-----------------------------|-------|---------|--|
|      | 整合性チェック結果                   | 該当箇所  |         |  |
|      | 給与対象の学年に需要数が入力されていません。      | 2年生徒  | 採択替えのため |  |
|      | 給与対象の学年に需要数が入力されていません。      | 3年生徒  | 採択替えのため |  |
|      | 給与対象の学年に需要数が入力されていません。      | 1 年生徒 | 採択替えのため |  |
|      | 給与対象の学年に需要数が入力されていません。      | 2年生徒  | 採択替えのため |  |
|      | 給与対象の学年に需要数が入力されていません。      | 3年生徒  | 採択替えのため |  |
|      | 給与対象の学年に需要数が入力されていません。      | 1 年生徒 | 採択替えのため |  |
|      |                             |       |         |  |

※コメント入力後に再度【整合性チェックを】クリックしない。クリックすると入力 したコメントが消えて、再度不整合が表示される。

以上が、採択替えに伴うシステム入力の注意点となります。